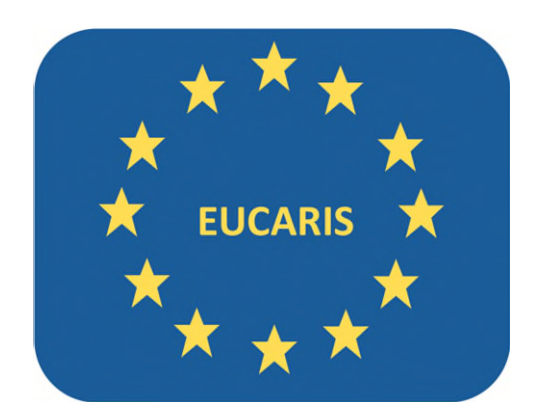

# EUCARIS WebClient Statistics Manual

| Document version | 0.1                 |
|------------------|---------------------|
| Document date    | 21-06-2023          |
| Author           | EUCARIS Operations  |
| E-Mail           | eucaris2help@rdw.nl |

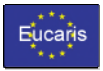

# Table of contents

| 1. | Star | ting the WebClient              | 3 |
|----|------|---------------------------------|---|
| 2. | Dow  | /nload Report                   | 5 |
| 2  | .1   | Introduction                    | 5 |
| 2  | .2   | Search for Statistics Reports   | 5 |
| 2  | .3   | Viewing Statistical Reports     | 6 |
| 2  | .4   | Downloading Statistical Reports | 7 |

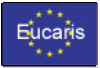

## 1. Starting the WebClient

Open a browser and browse to the URL given by your administrator.

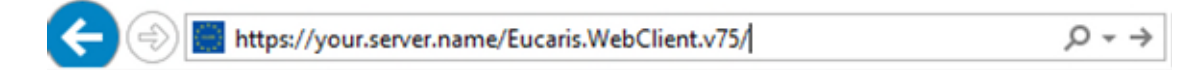

If you are not logged in automatically, the WebClient will ask for a username and password.

| Windows S | Windows Security       |           |  |  |  |  |  |
|-----------|------------------------|-----------|--|--|--|--|--|
| iexplor   |                        |           |  |  |  |  |  |
| Connect   | ing to your.server.nam | e         |  |  |  |  |  |
|           | domain\user            |           |  |  |  |  |  |
|           | ••••••• ©              |           |  |  |  |  |  |
|           | Domain: domain         |           |  |  |  |  |  |
|           | Remember my cre        | edentials |  |  |  |  |  |
|           |                        |           |  |  |  |  |  |
|           | OK                     | Cancel    |  |  |  |  |  |
|           |                        |           |  |  |  |  |  |

After a successful login the following start screen will appear:

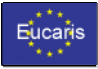

# EUCARIS WebClient Toll Manual

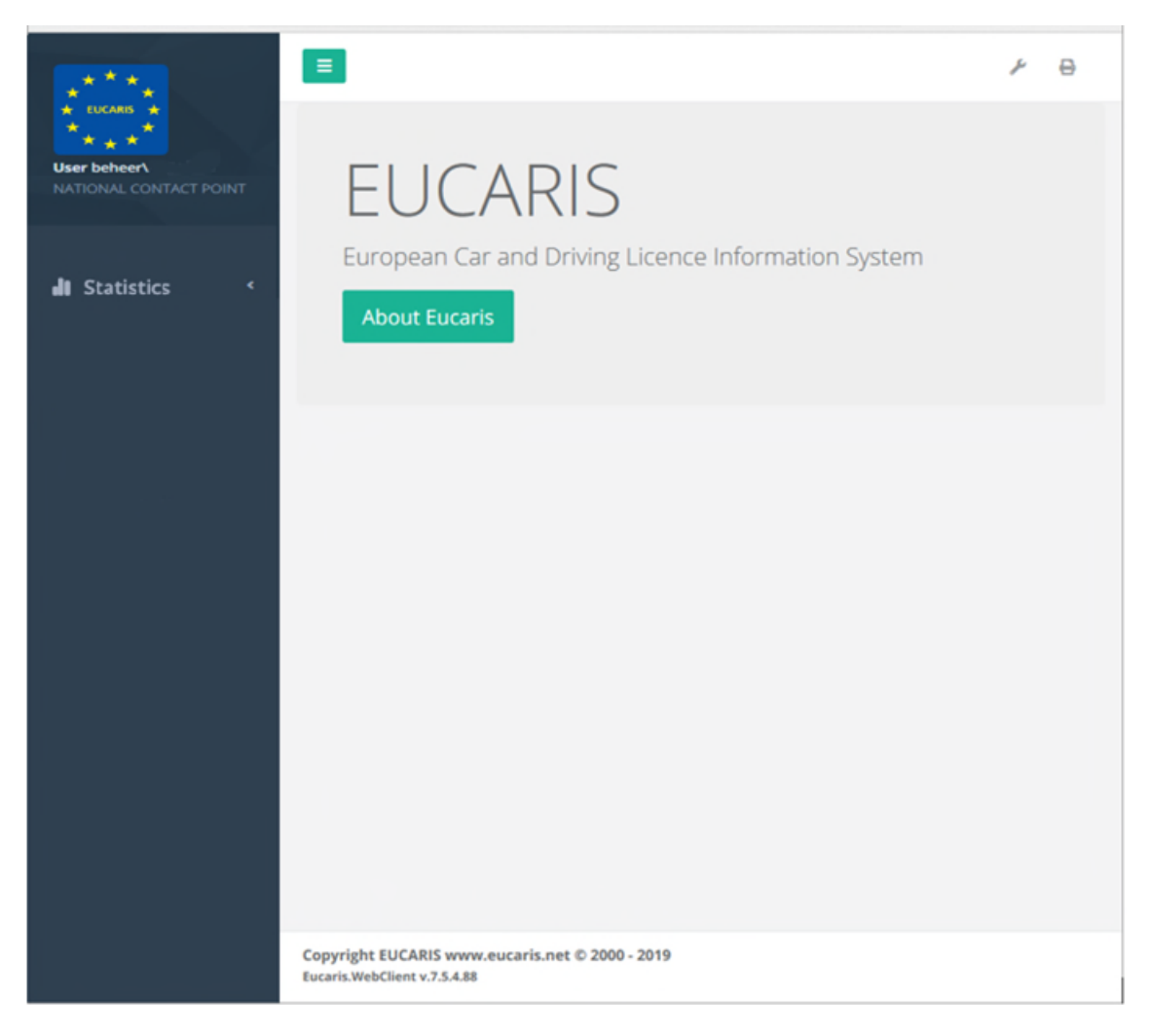

On the left side a menu is shown with all the functions the user is authorized for.

The button can be used to hide and unhide the menu. Selecting a function can be done by opening the main menu item by clicking on it and then clicking on one of the submenu items to open the function.

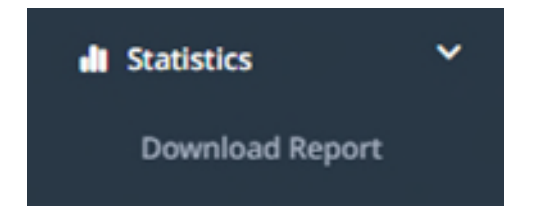

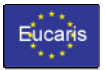

#### 2. Download Report

#### 2.1 Introduction

Within the 'Download Report' menu, a user is able to view statistical data. The statistical data will show how many counts there were for a given service, period and quantity.

Depending on the selected quantity, counts will be shown for each combination of sender and recipient country and/or 'quantity value'. Definitions of all available quantities can be found on: <a href="https://www.eucaris.net/kb/about-statistics">https://www.eucaris.net/kb/about-statistics</a>

Besides viewing the statistical data, it is also possible to download the reports as a csv file. This way, the statistics reports can, for example, be integrated in a custom application.

#### 2.2 Search for Statistics Reports

Choose 'Download Report' in the Statistics menu.

| Statistics      | ~ |  |
|-----------------|---|--|
| Download Report |   |  |

#### The following screen is shown:

| Statistics $\rightarrow$ Downl | load Report          |   |
|--------------------------------|----------------------|---|
| Country*                       | NL - The Netherlands | ~ |
| Start month*                   | mei 2023             |   |
| Until month*                   | mei 2023             |   |
| Message service<br>group*      | Toll                 |   |
| Message service                | Toll-EETS            |   |
| Quantity                       | Select               | ~ |
|                                | Search               |   |

A brief explanation of the search criteria:

In order to send a request, one needs to fill in the following search criteria:

**Country** (mandatory) – One can select here for which country statistical data should be viewed/downloaded. This dropdown menu is greyed out when there is only one country to select. Only when a country hosts EUCARIS for another country (satellite country), one is able to select another country.

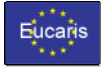

*Start month* (mandatory) – By default, the last month is selected. One is able to select a month further in the past. Only statistical reports will be shown starting from this month.

**Until month** (mandatory) – By default, the last month is selected. One is able to select a month further in the past. Only statistical reports will be shown until this month.

*Message service group* (mandatory) – This dropdown menu contains all message service groups for which there are statistical reports. It is greyed out when there is only 1 service group.

*Message service* (mandatory) – This dropdown menu contains all services within the selected message service group. It is greyed out when there is only 1 service.

**Quantity** (mandatory) – Via this dropdown menu, one can select the quantity for which statitical data should be viewed/downloaded. By default, is it set to – Select --, meaning that data for all available quantities are selected.

#### 2.3 Viewing Statistical Reports

After submitting the search criteria via the button, all found statistical data will be shown in a table.

### Example 1:

| Country | Start date (UTC) 💂 | Period size | Message service group | Message service | Quantity | Sender               | Receiver             | Quantity value | Count |
|---------|--------------------|-------------|-----------------------|-----------------|----------|----------------------|----------------------|----------------|-------|
| ۸L      | 2022/12/01         | Month       | Toll                  | Toll-EETS       | Request  | NL - The Netherlands | DE - Germany         |                | 336   |
| NL      | 2022/12/01         | Month       | Toll                  | Toll-EETS       | Request  | NL - The Netherlands | BE - Belgium         |                | 15    |
| NL      | 2022/12/01         | Month       | Toll                  | Toll-EETS       | Request  | NL - The Netherlands | NL - The Netherlands |                | 3     |
| Country | Start date (UTC)   | Period size | Message service group | Message service | Quantity | Sender               | Receiver             | Quantity value | Count |

The table above is an example result for a search on quantity 'Request' and service 'Toll-EETS'. In this example, the number of requests are shown for each combination of sender and recipient country. The 'Quantity value' is not used for this quantity.

| ample   | <pre>e 2:</pre>    |             |                       |                 |                    |                      | Searc                | h:             |       |
|---------|--------------------|-------------|-----------------------|-----------------|--------------------|----------------------|----------------------|----------------|-------|
| Country | Start date (UTC) 🛓 | Period size | Message service group | Message service | Quantity           | Sender               | Receiver             | Quantity value | Count |
| NL      | 2022/12/01         | Month       | Toll                  | Toll-EETS       | RequestPerCaseCode | NL - The Netherlands | DE - Germany         | 51             | 322   |
| NL      | 2022/12/01         | Month       | Toll                  | Toll-EETS       | RequestPerCaseCode | NL - The Netherlands | DE - Germany         | 52             | 14    |
| NL      | 2022/12/01         | Month       | Toll                  | Toll-EETS       | RequestPerCaseCode | NL - The Netherlands | BE - Belgium         | 52             | 1     |
| NL      | 2022/12/01         | Month       | Toll                  | Toll-EETS       | RequestPerCaseCode | NL - The Netherlands | BE - Belgium         | 51             | 14    |
| NL      | 2022/12/01         | Month       | Toll                  | Toll-EETS       | RequestPerCaseCode | NL - The Netherlands | NL - The Netherlands | 51             | 3     |
| Country | Start date (UTC)   | Period size | Message service group | Message service | Quantity           | Sender               | Receiver             | Quantity value | Count |

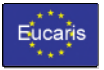

The table above is an example result for a search on quantity 'RequestsPerCaseCode' and service 'Toll-EETS'. In this example, the number of requests are shown for each combination of sender country, recipient country and quantity value. The quantity value represents the case code of the request for this specific quantity. It has a different meaning in a quantity, like 'ResponsePerMessageCode' where the quantity value represents the message code in a response message.

### 2.4 Downloading Statistical Reports

Below the statistical report table, described in the previous chapter, there is a download button.

When clicking this button, a csv file will be downloaded containing all the data from the report table. Depending on the browser used, a save dialog window will be shown or the file will immediately be downloaded to a predefined download folder.

The values are separated by a comma. When opened in Microsoft Excel, the file looks like:

| 1  | A       | В                | С           | D                     | E               | F                               | G            | н                    | 1                     | J     |
|----|---------|------------------|-------------|-----------------------|-----------------|---------------------------------|--------------|----------------------|-----------------------|-------|
| 1  | Country | Start date (UTC) | Period size | Message service group | Message service | Quantity                        | Sender       | Receiver             | <b>Quantity value</b> | Count |
| 2  | NL      | 1-5-2023         | Month       | Toll                  | Toll-EETS       | ResponseFound                   | BE - Belgium | NL - The Netherlands |                       | 70    |
| 3  | NL      | 1-5-2023         | Month       | Toll                  | Toll-EETS       | ErrorNotification               | BE - Belgium | NL - The Netherlands |                       | 2     |
| 4  | NL      | 1-5-2023         | Month       | Toll                  | Toll-EETS       | Response                        | BE - Belgium | NL - The Netherlands |                       | 70    |
| 5  | NL      | 1-5-2023         | Month       | Toll                  | Toll-EETS       | ErrorNotificationPerMessageCode | BE - Belgium | NL - The Netherlands | 11                    | 11    |
| 6  | NL      | 1-5-2023         | Month       | Toll                  | Toll-EETS       | RequestSingle                   | BE - Belgium | NL - The Netherlands |                       | 602   |
| 7  | NL      | 1-5-2023         | Month       | Toll                  | Toll-EETS       | RequestInBatch                  | BE - Belgium | NL - The Netherlands |                       | 3048  |
| 8  | NL      | 1-5-2023         | Month       | Toll                  | Toll-EETS       | Request                         | BE - Belgium | NL - The Netherlands |                       | 3650  |
| 9  | NL      | 1-5-2023         | Month       | Toll                  | Toll-EETS       | WorkflowBatch                   | BE - Belgium | NL - The Netherlands |                       | 20    |
| 10 | NL      | 1-5-2023         | Month       | Toll                  | Toll-EETS       | ResponseFound                   | GR - Greece  | NL - The Netherlands |                       | 1000  |
| 11 | NL      | 1-5-2023         | Month       | Toll                  | Toll-EETS       | ResponseNotFound                | GR - Greece  | NL - The Netherlands |                       | 100   |
| 12 | NL      | 1-5-2023         | Month       | Toll                  | Toll-EETS       | ResponseError                   | GR - Greece  | NL - The Netherlands |                       | 11    |
| 13 | NL      | 1-5-2023         | Month       | Toll                  | Toll-EETS       | Response                        | GR - Greece  | NL - The Netherlands |                       | 1111  |
| 14 | NL      | 1-5-2023         | Month       | Toll                  | Toll-EETS       | ResponsePerMessageCode          | GR - Greece  | NL - The Netherlands | 101                   | 100   |
| 15 | NL      | 1-5-2023         | Month       | Toll                  | Toll-EETS       | ResponsePerMessageCode          | GR - Greece  | NL - The Netherlands | 110                   | 6     |
| 16 | NL      | 1-5-2023         | Month       | Toll                  | Toll-EETS       | ResponsePerMessageCode          | GR - Greece  | NL - The Netherlands | 103                   | 5     |
| 17 | NL      | 1-5-2023         | Month       | Toll                  | Toll-EETS       | RequestInBatch                  | GR - Greece  | NL - The Netherlands |                       | 100   |
| 18 | NL      | 1-5-2023         | Month       | Toll                  | Toll-EETS       | Request                         | GR - Greece  | NL - The Netherlands |                       | 100   |
| 19 | NL      | 1-5-2023         | Month       | Toll                  | Toll-EETS       | WorkflowBatch                   | GR - Greece  | NL - The Netherlands |                       | 4     |